## Ascend New Buying Platform GEP SMART<sup>™</sup> Supplier Training

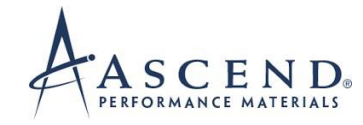

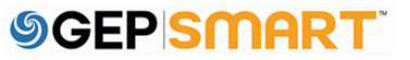

### **Edit Supplier Profile**

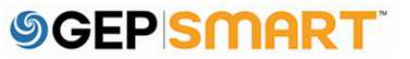

#### **Table of Contents**

| 1. | Update Contact Information on Supplier Profile | .4 |
|----|------------------------------------------------|----|
| 2. | Send Registration/Invitation Email             | .9 |
| 3. | Customer support                               | 10 |

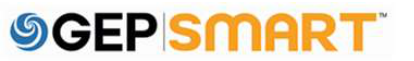

#### **Register on GEP SMART**

#### **1. Update Contact Information on Supplier Profile**

**A**. Click on the **SUPPLIER PROFILE** Icon on the left side of screen.

B. Select CONTACT INFORMATION from the options on the left or scroll down to the CONTACT INFORMATION tab.

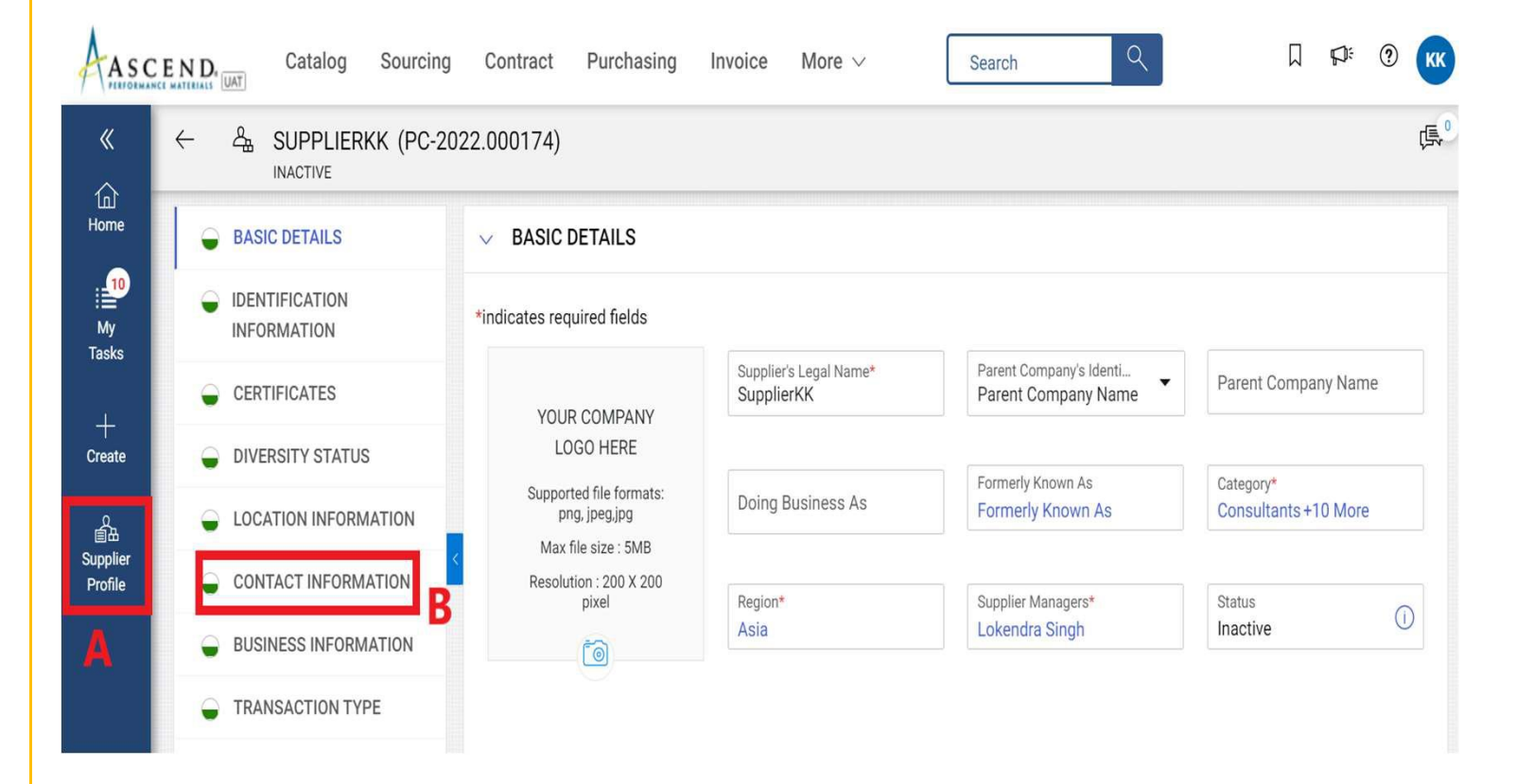

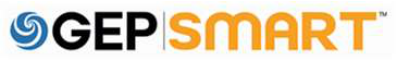

A. In the CONTACT INFORMATION tab, click on ADD NEW CONTACT icon to add new contact.

#### B. In the Add New Contact Form, add FIRST NAME, LAST NAME, EMAIL ADDRESS, AND PHONE NUMBER.

**C.** Once all the mandatory details are entered, click on **SAVE** from the bottom.

| indicates required fields                                                                                                    |                           |                |                                                                                                    |             |                                                           |                     |
|----------------------------------------------------------------------------------------------------|---------------------------|----------------|----------------------------------------------------------------------------------------------------|-------------|-----------------------------------------------------------|---------------------|
| All<br>2                                                                                                    | Registered<br>1           | Pending A<br>O | Invited 1                                                                                                    | Non-Invited |                                                           |                     |
|                                                                                                    |                           |                |                                                                                                    |             |                                                           |                     |
| Full Name                                                                                                    |                           | Status         | Email ID                                                                                                    |             | Language                                                  | Primary Phone No.   |
| Kunal Kadam                                                                                                    | 20                        | Registered     | kunal.kadamxyz@gep                                                                                                    | com         | English   American                                        | 2345678             |
| ] Dilip V                                                                                                    | 20                        | Invited        | dilip.vishwambharanx                                                                                                    | /z@gep.com  | English   American                                        | 12234               |
| 🖏 Add New Con                                                                                                    | tact                      |                |                                                                                                    |             |                                                           |                     |
| 정 Add New Con                                                                                                    | ntact<br>B                |                | в                                                                                                    |             | B                                                         |                     |
| Add New Con dicates required fields First Name*                                                                                               | B                         |                | <b>B</b><br>Last Name*                                                                                                    |             | B<br>E-mail Address*                                      |                     |
| Add New Con<br>dicates required fields<br>First Name*<br>ou must enter a value for the                                                        | B<br>attribute            |                | B<br>Last Name*<br>You must enter a value for the attribu                                                                            | e           | E-mail Address*<br>You must enter a value                 | e for the attribute |
| Add New Con<br>dicates required fields<br>First Name*<br>four must enter a value for the<br>Designation <i>(Optional)</i>                     | B<br>attribute            |                | B<br>Last Name*<br>You must enter a value for the attribu<br>Default Role<br>Please Select                                           | e           | B<br>E-mail Address*<br>You must enter a value            | e for the attribute |
| Add New Con<br>dicates required fields<br>First Name*<br>Ou must enter a value for the<br>Designation (Optional)                              | B<br>attribute            |                | B<br>Last Name*<br>You must enter a value for the attribu<br>Default Role<br>Please Select                                           | e           | B<br>E-mail Address*<br>You must enter a value            | e for the attribute |
| Add New Con<br>dicates required fields<br>First Name*<br>ou must enter a value for the<br>Designation (Optional)<br>B<br>Primary Business Pho | ntact<br>B<br>s attribute | Extn           | B<br>Last Name*<br>You must enter a value for the attribu<br>Default Role<br>Please Select<br>Secondary Business Phone<br>(Optional) | e<br>Extn   | B<br>E-mail Address*<br>You must enter a value<br>Fax No. | e for the attribute |

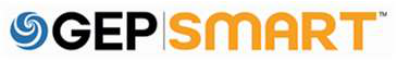

**A.** The added contact will be shown under the **CONTACT INFORMATION** tab.

**B.** The current Primary Contact will be highlighted in blue.

**C**. To change the primary contact, click on the **SUPPLIER ICON** against the contact which needs to be marked as the new Primary Contact.

Note: Once you change the Primary Contact, the supplier icon for the new contact will be highlighted in blue.

| CONTACT INFORM           | Add New Contact                                    |                             |                        |                  |                    |                   |
|--------------------------|----------------------------------------------------|-----------------------------|------------------------|------------------|--------------------|-------------------|
| idicates required fields |                                                    |                             |                        |                  |                    |                   |
| All<br>3                 | Registered<br>1                                    | Pending Activation <b>0</b> | Invited<br>1           | Non-Invited<br>1 |                    |                   |
|                          |                                                    |                             |                        |                  |                    | 2 🖻 🖡             |
| Full Name                |                                                    | Status                      | Email ID               |                  | Language           | Primary Phone No. |
| Kunal Kadam              | al Kadam B                                         |                             | kunal.kadamxyz@gep.com |                  | English   American | 2345678<br>12234  |
| Dilip V                  | Dilip V C D Invited dilip.vishwambharanxyz@gep.com | ep.com                      | English   American     |                  |                    |                   |
| Dummy Contact            | 2.                                                 | Non - Invited               | xyz@xyz.com            |                  | English   American | 12345             |

Note: The order will go to primary contacts on the supplier profile

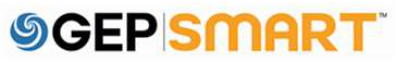

**A.** To delete an existing contact, click on the **CHECKBOX** against the contact you wish to delete.

**B.** Click on the **TRASH CAN** icon to delete the contact

**C**. You will get a prompt. Click **YES** to proceed.

| indic                               | ates required fields |                 |               |                    |              |                    |                       |
|-------------------------------------|----------------------|-----------------|---------------|--------------------|--------------|--------------------|-----------------------|
| All Registered Pending Activation 0 |                      |                 |               | Invited<br>1       | Non-Invited  |                    | В                     |
|                                     |                      |                 |               |                    |              |                    | 2                     |
|                                     | Full Name            |                 | Status        | Email ID           |              | Language           | Primary Phone No.     |
| כ                                   | Kunal Kadam          | 20              | Registered    | kunal.kadamxyz@g   | gep.com      | English   American | 2345678               |
| Dilip V                             |                      | bilip ∨ Invited |               | dilip.vishwambhara | nxyz@gep.com | English   American | 12234                 |
| )                                   | Dummy Contact        | 20              | Non - Invited | xyz@xyz.com        |              | English   American | 12345                 |
|                                     |                      |                 |               | (2) COM            | FIRMATION    | 1 to 3 o           | f3 ic c Pana 1 of 1 s |
|                                     |                      |                 |               |                    |              |                    |                       |
|                                     |                      |                 |               |                    |              |                    |                       |

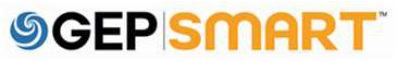

**D.** Once the contacts are added/deleted/updated OR other required changes are made on the supplier profile, click on **SAVE** on the bottom of the screen.

| $\leftarrow$        | SUPPLIERKK (PC-2022.000                                    | )174)                                   |                     |                               |                                | 司                                        |
|---------------------|------------------------------------------------------------|-----------------------------------------|---------------------|-------------------------------|--------------------------------|------------------------------------------|
| «                   | General Basic Details                                      |                                         |                     |                               |                                | Add New Location                         |
| 습<br>Home           | IDENTIFICATION     INFORMATION                             | CONTACT INF     *indicates required fie | ORMATION (3) (1 Reg | gistered , 2 Non Registered ) |                                | Add New Contact                          |
| My<br>Tasks         | <ul> <li>CERTIFICATES</li> <li>DIVERSITY STATUS</li> </ul> | All<br>3                                | Registered<br>1     | Pending Activation <b>0</b>   | Invited Non-Invit<br>1 1       | red                                      |
| +<br>Create         | LOCATION<br>INFORMATION                                    | <                                       |                     |                               |                                | en en en en en en en en en en en en en e |
| ŝ                   |                                                            | Full Name                               |                     | Status                        | Email ID                       | Language Pr                              |
| Supplier<br>Profile | BUSINESS INFORMATION     TRANSACTION TYPE                  | C Kunal Kadam                           | De                  | Registered                    | kunal.kadamxyz@gep.com         | English   American 234                   |
|                     | MARKETING     INFORMATION                                  | Dilip V                                 | 20                  | Invited                       | dilip.vishwambharanxyz@gep.com | English   American 122                   |
|                     | ✓ PAYMENT TERMS                                            | Dummy supp                              | lier <u>D</u> g     | Non - Invited                 | xyx@xyz.com                    | English   American 123                   |
|                     | ✓ DOCUMENTS                                                | -                                       |                     |                               |                                | 1 to 3 of 3 K < Page 1 of 1              |
|                     |                                                            |                                         |                     |                               |                                | CLOSE SAVE                               |

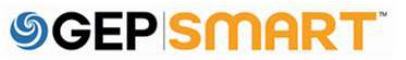

#### 2.Send Registration/Invitation Email

**A.** To send the Registration/Invitation email, click on the **CHECKBOX** against the contact whom you want to invite on GEP Smart.

**B.** Click on the **INVITE** icon from the right-hand corner.

**C**. Once you click on Invite icon, a Primary Registration Form will open. Click **SEND** to proceed.

Note: You can also select a different language while sending the Registration/Invitation email.

|                                              | Add New Contact |                      |                      |             |                    |                      |
|----------------------------------------------|-----------------|----------------------|----------------------|-------------|--------------------|----------------------|
| *indicates required fields                   |                 |                      |                      |             |                    |                      |
| All<br><b>3</b>                              | Registered<br>1 | Pending Activation 0 | Invited<br>1         | Non-Invited |                    | в                    |
|                                              |                 |                      |                      |             |                    |                      |
| Full Name                                    |                 | Status               | Email ID             |             | Language           | Primary Phone No.    |
| Kunal Kadam                                  | 20              | Registered           | kunal.kadamxyz@ge    | p.com       | English   American | 2345678              |
| Dilip V                                      | 20              | Invited              | dilip.vishwambharanx | xyz@gep.com | English   American | 12234                |
| Dummy supplier                               | 20              | Non - Invited        | xyx@xyz.com          |             | English   American | 12345                |
|                                              |                 |                      |                      |             |                    |                      |
| To<br>xyx@xyz.com                            | SUPPLIER        |                      |                      |             | Langu<br>Englis    | age<br>sh   American |
| Subject*<br>GEP SMART: Su<br>Add attachment( | upplier Contact | Request from [Client | t Name]              |             |                    |                      |
| B i                                          | <u>U</u> A:     | = = 1=               | ः ११७ः 🕞             | M4 GD       | +:                 | x ~ i                |
| Dear [Co                                     | ontact Name],   |                      |                      |             |                    | C                    |
|                                              |                 |                      |                      |             |                    | CANCEL SEND          |

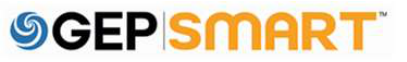

#### **3. Customer support**

#### GEP Customer Support is available 24x5

support@gep.com

- Europe: +42 022 598 6501
- Switzerland: +41-445859014
- UK: +44-20-3478-6123
- USA: +1-732-428-1578
- Australia: +61-2-8518-1914
- Asia: +91-22-6137-2148

GEP SMART URL: <u>smart.gep.com</u>

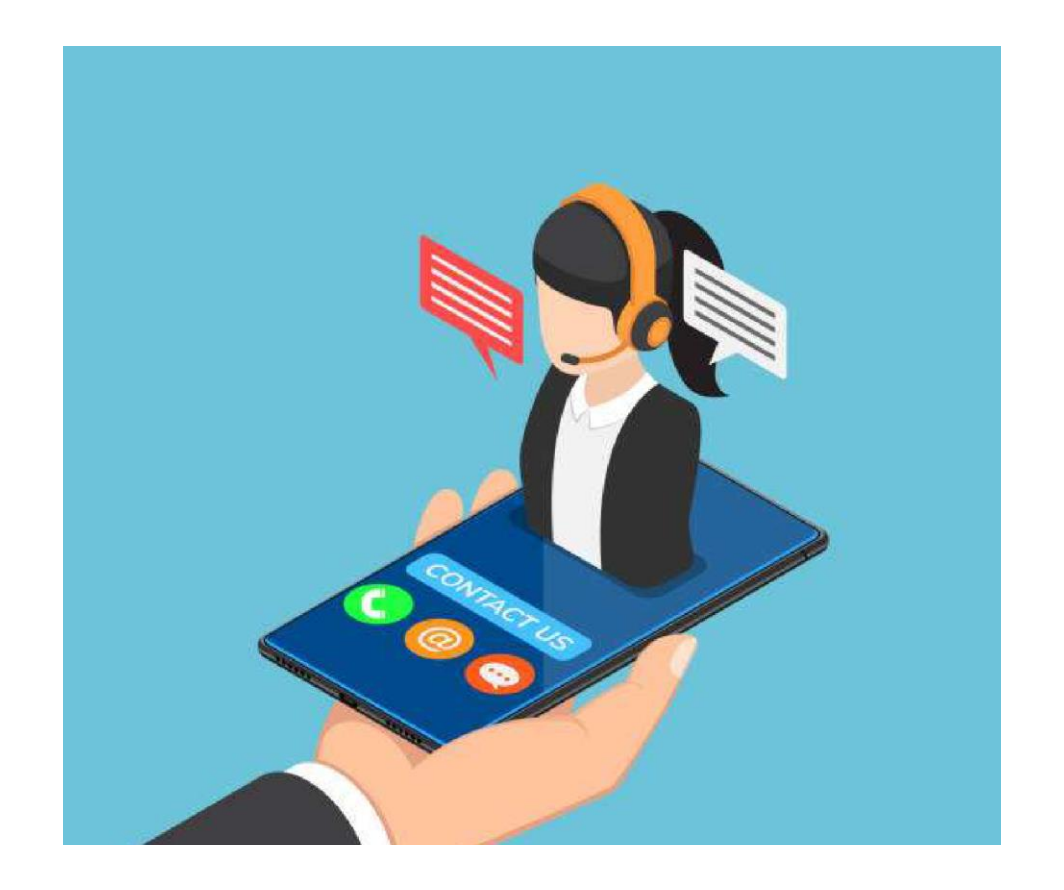

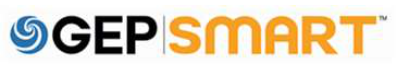

# **SGEP** SMART<sup>™</sup>

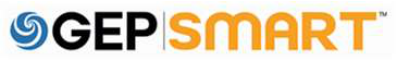